## **B.Tech Mathematics and Computing**

## Procedure to Update National Entrance Test Result on the Admission Portal

Login to the admission portal using the URL provided below.
 URL: https://admissions-august.iisc.ac.in/Web/Login.aspx?AdmissionType=UG

| Indian II<br>Bangalo                       | nstitute of Science<br>rre.                                                                                                    | Admissions 2022<br>Bachelor of Science (Research) Programme and B.Tech in [Mathematics and Computing]                                    |                                                        |  |  |  |
|--------------------------------------------|----------------------------------------------------------------------------------------------------|----------------------------------------------------------------------------------------------------|--------------------------------------------------------|--|--|--|
| Login for IISc Onl                         | ine Application only after you                                                                                                    | registered                                                                                                    | Home                                                   |  |  |  |
| New user to reg                            | gister click here                                                                                                    |                                                                                                    |                                                        |  |  |  |
| Note : Applicant n     choose the option " | eed to Tegister ONly Once for applyin<br>Apply for Bachelor of Science (Research) I<br>E-mail Address or Application No *<br>Password * | g to BTech / Bachelor of Science (Research) Programme. To Apply fo<br>Programme / B. Tech in [Mathematics and Computing] as applicable a | or another programme please<br>t applicant dash board. |  |  |  |
|                                            |                                                                                                    | 8WX5h9 Refresh                                                                                                    |                                                        |  |  |  |
|                                            | Enter the text shown in the image *                                                                                                    |                                                                                                    |                                                        |  |  |  |

2. Click on the link "Update your National Ent. test results(s)" from the left side menu

| IY APPLICATION                                                       | Appli                                                                                                    | cation State    | Application Status                          |                          |                       | @Logout                |  |
|----------------------------------------------------------------------|----------------------------------------------------------------------------------------------------|-----------------|---------------------------------------------|--------------------------|-----------------------|------------------------|--|
| Home<br>Check your Application status                                | SI.No                                                                                                    | Application No. | Programme                                   | Status                   | Last Modified<br>Date | Available<br>Downloads |  |
| Update Your National Entrance Test<br>Result(s)<br>Update 12th Score | 1                                                                                                    | 220703138       | Bachelor of Science (Research)<br>Programme | Application<br>Submitted | 08/08/2022            | Online Application     |  |
|                                                                      | 2                                                                                                    | 221700467 •     | Bachelor of Technology Programme            | Application<br>Submitted | 01/06/2022            | Online Application     |  |
|                                                                      | Note:<br>Applicant need to register only once for applying to BTech / Bachelor of Science (Research) Programme.<br>To apply for another programme click on the link "Click here to apply for Bachelor of Science (Research)<br>Programme / B.Tech in [Mathematics and Computing] as applicable" option provided in the applicant interface. |                 |                                             |                          |                       |                        |  |

3. Select the Bachelor of Technology Programme from the dropdown.

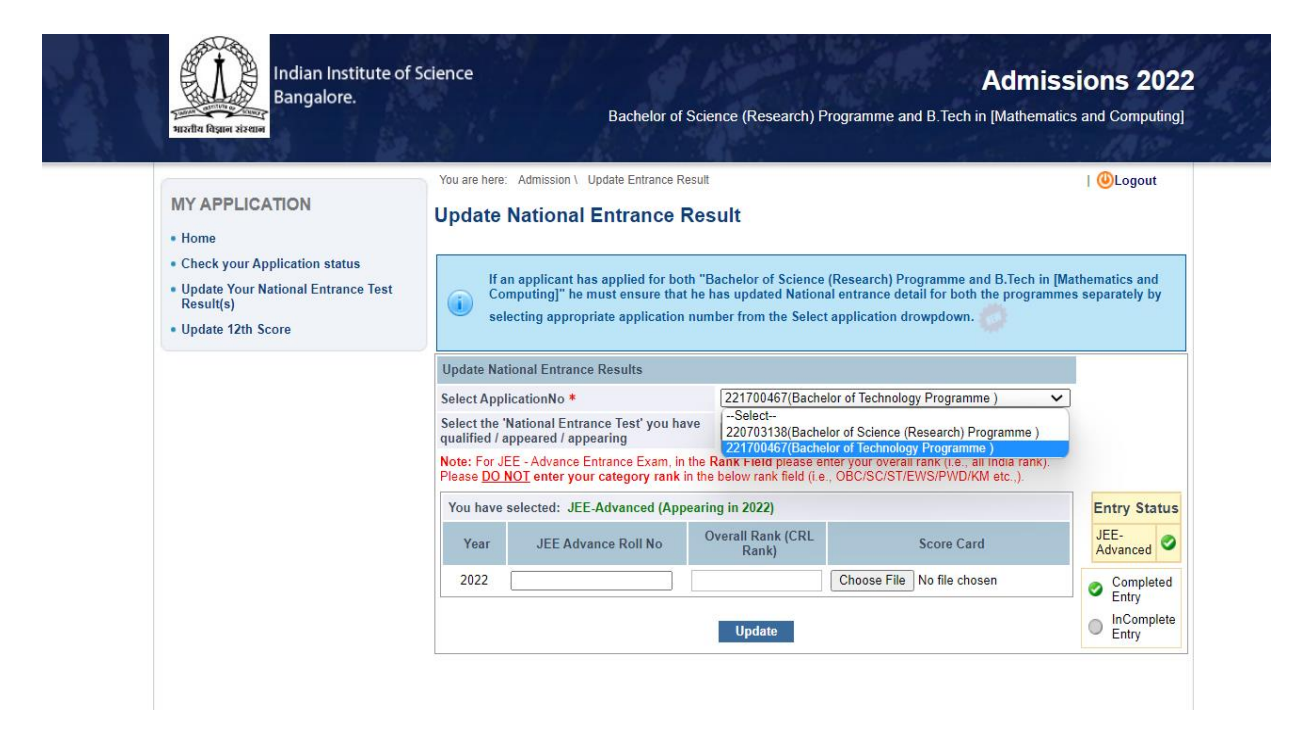

4. Select JEE-Advanced National Entrance from the drop-down menu

|                                                   | You are here                                                                                                    | : Admission \ Update Entrance Re                       | esult                      |                                              | 🕘Logout          |  |  |  |  |
|---------------------------------------------------|----------------------------------------------------------------------------------------------------|--------------------------------------------------------|----------------------------|----------------------------------------------|------------------|--|--|--|--|
| MY APPLICATION                                    | Update                                                                                                    | National Entrance F                                    | Result                     |                                              |                  |  |  |  |  |
| Home                                              |                                                                                                    |                                                        |                            |                                              |                  |  |  |  |  |
| <ul> <li>Check your Application status</li> </ul> | lf a                                                                                                    | an applicant has applied for het                       | th "Bacholor of Science    | (Posparch) Programme and B Tach in I         | Mathematics and  |  |  |  |  |
| Update Your National Entrance Test<br>Result(s)   | Computing]" he must ensure that he has updated National entrance detail for both the programmes separately by                                                                                                    |                                                        |                            |                                              |                  |  |  |  |  |
| Update 12th Score                                 | selecting appropriate application number from the Select application drowpdown.                                                                                                    |                                                        |                            |                                              |                  |  |  |  |  |
|                                                   | Update National Entrance Results                                                                                                    |                                                        |                            |                                              |                  |  |  |  |  |
|                                                   | Select App                                                                                                    | licationNo *                                           | 221700467(Bache            | 221700467(Bachelor of Technology Programme ) |                  |  |  |  |  |
|                                                   | Select the qualified / a                                                                                                    | National Entrance Test' you ha<br>appeared / appearing | ve JEE-Advanced            | JEE-Advanced V                               |                  |  |  |  |  |
|                                                   | Note: For JEE - Advance Entrance Exam, in the Rank Field please enter your overall rank (i.e., all India rank). Please <u>DO NOT</u> enter your category rank in the below rank field (i.e., OBC/SC/ST/EWS/PWD/KM etc.,). |                                                        |                            |                                              |                  |  |  |  |  |
|                                                   | You have selected: JEE-Advanced (Appearing in 2022) Entry S                                                                                                    |                                                        |                            |                                              |                  |  |  |  |  |
|                                                   | Year                                                                                                    | JEE Advance Roll No                                    | Overall Rank (CRL<br>Rank) | Score Card                                   | JEE-<br>Advanced |  |  |  |  |
|                                                   | 2022                                                                                                    |                                                        |                            | Choose File No file chosen                   | Completed        |  |  |  |  |
|                                                   | Update InComp                                                                                                    |                                                        |                            |                                              |                  |  |  |  |  |

## 6. Enter JEE-Advanced Roll no, All India Rank(i.e CRL Rank) and upload the result card copy, and click on SAVE Button.

|                                                                                                    | You are here                                                                | e: Admission \ Update Entrance Resu                                                                             | ilt                                                    |                                                                                                    | 🕘 Logou                            | Jt       |
|----------------------------------------------------------------------------------------------------|-----------------------------------------------------------------------------|----------------------------------------------------------------------------------------------------|--------------------------------------------------------|----------------------------------------------------------------------------------------------------|------------------------------------|----------|
| MY APPLICATION                                                                                                  | Update                                                                      | National Entrance Re                                                                                            | sult                                                   |                                                                                                    |                                    |          |
| Home                                                                                                    |                                                                             |                                                                                                    |                                                        |                                                                                                    |                                    |          |
| Check your Application status<br>Click here to apply for B. Tech in<br>[Mathematics and Computing]<br>Programme | (i) If<br>Ca                                                                | an applicant has applied for both '<br>omputing]" he must ensure that he<br>electing appropriate application nu | Bachelor of Scie<br>has updated Na<br>mber from the Se | ence (Research) Programme and B. Tech in [<br>itional entrance detail for both the programn<br>elect application drowpdown. | Mathematics an<br>nes separately b | ıd<br>by |
| Result(s)                                                                                                    | Update Na                                                                   | ational Entrance Results                                                                                        |                                                        |                                                                                                    | 1                                  |          |
| Update 12th Score / Upload Category<br>Certificate                                                              | Select ApplicationNo * 220700020(Bachelor of Science (Research) Programme ) |                                                                                                    |                                                        |                                                                                                    |                                    |          |
|                                                                                                    | Select the gualified /                                                      | Select the 'National Entrance Test' you have<br>gualified / appeared / appearing                                |                                                        |                                                                                                    |                                    |          |
|                                                                                                    | Note : For<br>SC / ST Er                                                    | KVPY - SB Entrance Exam, in the<br>npowerment Rank For updating er                                              | Rank Field please                                      | e enter All India Rank.Please do not enter<br>k, choose KVPY - SB - E mode of entry.                                        |                                    |          |
|                                                                                                    | You have                                                                    | You have selected: KVPY - SB (Appeared in 2021)                                                                 |                                                        |                                                                                                    |                                    |          |
|                                                                                                    | Year                                                                        | r Application Number                                                                                            | Rank                                                   | Score Card<br>(Uploading of score card not mandatory                                                                        | JEE-<br>Advanced                   |          |
|                                                                                                    |                                                                             |                                                                                                    |                                                        | for KVPY SB/SX/SX Empowerment)                                                                                              | JEE-Main                           | 6        |
|                                                                                                    | 2021                                                                        |                                                                                                    |                                                        | Choose File No file chosen                                                                                                  | KVPY - SA                          | (        |
|                                                                                                    |                                                                             |                                                                                                    |                                                        |                                                                                                    | KVPY - SA -<br>Empowerment         | t        |
|                                                                                                    |                                                                             |                                                                                                    |                                                        |                                                                                                    | KVPY - SB                          | (        |
|                                                                                                    |                                                                             |                                                                                                    |                                                        |                                                                                                    | KVPY - SX                          |          |
|                                                                                                    |                                                                             |                                                                                                    |                                                        |                                                                                                    | KVPY - SX -<br>Empowerment         | t        |
|                                                                                                    |                                                                             |                                                                                                    |                                                        |                                                                                                    | NEET-UG                            | (        |
|                                                                                                    |                                                                             |                                                                                                    |                                                        |                                                                                                    | Comple Entry                       | ete      |
|                                                                                                    |                                                                             |                                                                                                    | Save                                                   |                                                                                                    | InComp<br>Entry                    | plet     |

7. Download the application again after updating national entrance exam details under available download the on applicant interface and ensure that All India Rank, and JEE-Advanced Roll are reflected correctly in the application form.

| Bangalore.                                                                                                    |         |                                                                   | Bachelor of Science (Research                                                                                          | n) Programme and                                                    | B.Tech in [Mathema                                                       | atics and Computing                         |
|----------------------------------------------------------------------------------------------------|---------|-------------------------------------------------------------------|----------------------------------------------------------------------------------------------------|---------------------------------------------------------------------|--------------------------------------------------------------------------|---------------------------------------------|
| MY APPLICATION                                                                                                    | You are | here: Admission \                                                 | Application Status                                                                                                    |                                                                     |                                                                          | 🥘 Logout                                    |
| Home     Check your Application status                                                                                             | SI.No   | Application No.                                                   | Programme                                                                                                    | Status                                                              | Last Modified<br>Date                                                    | Available<br>Downloads                      |
| Click here to apply for B. Tech in<br>[Mathematics and Computing]<br>Programme     Update Your National Entrance Test<br>Result(s) | 1       | 220700020 •                                                       | Bachelor of Science (Research)<br>Programme                                                                            | Application<br>Submitted                                            | 14/05/2022                                                               | Online Application                          |
| Update 12th Score / Upload Category<br>Certificate                                                                                 | (1)     | Note:<br>Applicant need to<br>To apply for ano<br>Programme / B.T | o register only once for applying to E<br>ther programme click on the link "Cli<br>fech in [Mathematics and Computing] | Tech / Bachelor of s<br>ck here to apply for<br>as applicable" opti | Science (Research) Pr<br>Bachelor of Science (<br>on provided in the app | ogramme.<br>Research)<br>blicant interface. |